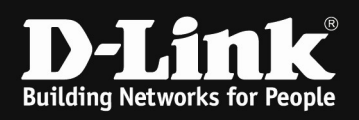

## HowTo: Port Securtiy on a DGS-3130-xx

## [Requirements]

1. DGS-3130-xx Stack (or single unit) with latest firmware version

## [Topology]

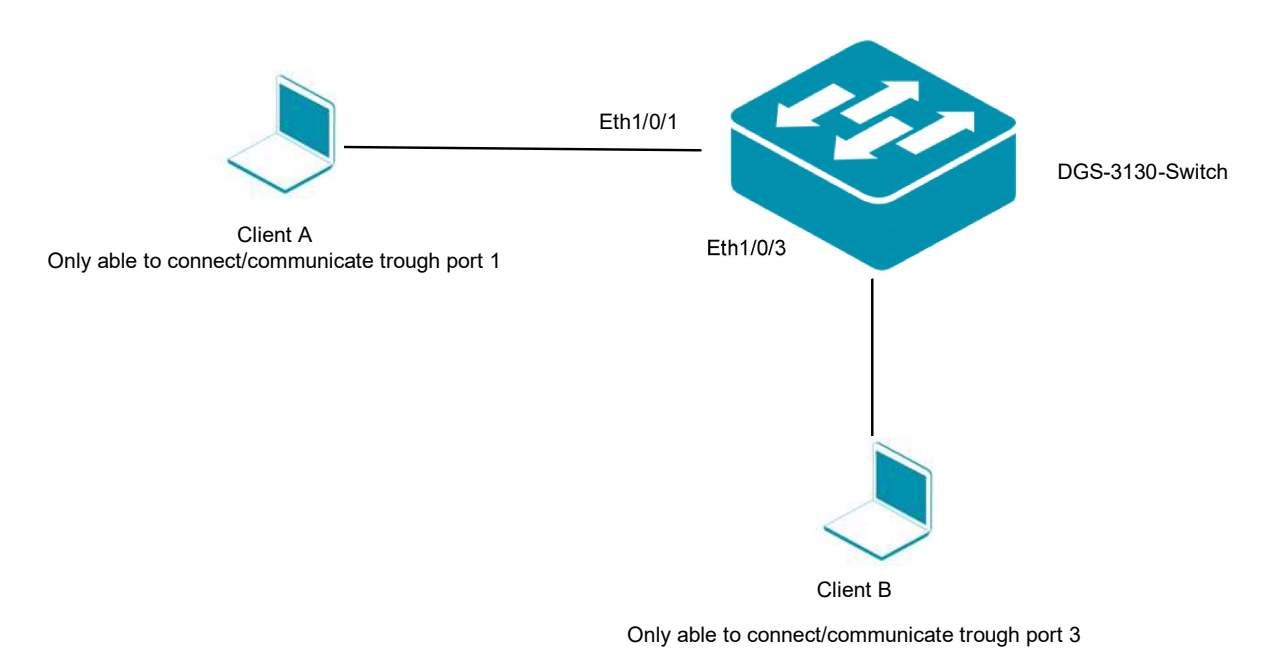

On each LAN port (eth1/0/1-20) only the 1<sup>st</sup> Client connected ever should be allowed to communicate on this port.

## [Preparations]

- $\Rightarrow$  the DGS-3130-xx uses by default and in factory settings the IP 10.90.90/8
- ➡ before proceeding, either change your PCs or Switch's IP according to you environment
- ➡ please configure your switch so that the basic communication between all clients/servers/devices is possible as expected

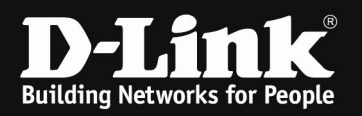

- 1. connect to the switch/stack by WebGUI
  - a. go to Security > Port Security > Port Security Port Settings
    - i. define on the required port = from eth1/0/1 to eth1/0/20
      - ii. define the State = enabled
      - iii. define the MAXIMUM possible MAC Entries on the ports = 1
    - iv. define the Action
      - 1. protect = to drop all packets from insecure hosts, but does not increase security violation counter
      - 2. restrict = to drop all packets from insecure hosts, and does increase security violation counter
      - 3. shutdown = shut down the port when an insecure client is detected
    - v. define if you want the port to be able to work dynamically
      - permanent = MAC addresses won't be deleted automatically, unless administrator manually deletes it → only the static entries can communicate
      - Delete-on-Timeout = MAC addresses will be deleted after they time out → by using this a other client could connect later on this port

| Huzzy Search                                              |                       | ri ootango |             |                  |                  |                 |                     |                     |            |            |
|-----------------------------------------------------------|-----------------------|------------|-------------|------------------|------------------|-----------------|---------------------|---------------------|------------|------------|
| DGS-3130-30TS                                             | Port Security Port Se | ttings     |             |                  |                  |                 |                     |                     |            |            |
| Management                                                | Unit From Po          | ort To P   | ort SI      | ate              | Maximum (0-64) V | iolation Action | Security Mode       | Aging Time (0-1440) | Aging Type |            |
| 🕀 📁 L2 Features                                           | 1 v eth1/0            | /1 ~ eth   | 1/0/1 /     | Disabled         | 32               | Protect ~       | Delete-on-Timeout ~ | 0                   | Absolute   | ~          |
| E 📁 L3 Features                                           |                       |            |             |                  |                  |                 |                     |                     |            | Analy      |
| 🕀 📁 QoS                                                   |                       |            |             |                  |                  |                 |                     |                     |            | Appry      |
| 🕀 📁 ACL                                                   | Unit 1 Settings       |            |             |                  |                  |                 |                     |                     |            |            |
| E Security                                                | Port                  | Maximum    | Current No. | Violation Action | Violation Count  | Security Mode   | Admin State         | Current State       | Aging Time | Aging Type |
| Port Security                                             | ofb 110/1             | 1          | 0           | Drotect          |                  | Permanant       | Enabled             | Feewarding          | 0          | obsolute   |
| Port Security Global Settings Port Security Port Settings | eth1/0/2              | 1          | 0           | Protect          |                  | Permanent       | Enabled             | Forwarding          | 0          | absolute   |
| Port Security Address Entries                             | eth1/0/3              | 1          | 0           | Protect          |                  | Permanent       | Enabled             | Forwarding          | 0          | absolute   |
| 🕑 📁 802.1X                                                |                       |            | -           | Desterat         |                  | Democrat        | Freehad             | Francis             | -          |            |
| 🕀 📁 AAA                                                   | etti iyora            | 1          | U           | Protect          |                  | Permanent       | Enabled             | Forwarding          | U          | apsolute   |
| 🕀 🃁 RADIUS                                                | eth 1/0/5             | 1          | 0           | Protect          |                  | Permanent       | Enabled             | Forwarding          | 0          | absolute   |
| III III TACACS                                            | eth 1/0/6             | 1          | 0           | Protect          |                  | Permanent       | Enabled             | Forwarding          | 0          | absolute   |
| 🕀 🃁 IMPB                                                  | eth 1/0/7             | 1          | 0           | Protect          |                  | Permanent       | Enabled             | Forwarding          | 0          | absolute   |
| B DHCP Server Screening ARP Spoofing Prevention           | eth 1/0/8             | 1          | 0           | Protect          |                  | Permanent       | Enabled             | Forwarding          | 0          | absolute   |

- a. go to Security > Port Security > Port Security Address Entires
  - i. you now can manually define the MAC Addresses, used (allowed) ports and VLAN

| Huzzy Search                                | - on occurry na       |            |                   |              |              |                       |                            |
|---------------------------------------------|-----------------------|------------|-------------------|--------------|--------------|-----------------------|----------------------------|
| BOGS-3130-30TS                              | Port Security Address | Entries    |                   |              |              |                       |                            |
| System Management                           | Unit                  | Port       | MAC Address       |              | VID (1-4094) |                       |                            |
|                                             | 1 🗸                   | eth1/0/1 🗠 | 00-84-57-00-00-00 | rmanent      |              |                       |                            |
| 🖭 📁 QoS                                     |                       |            |                   |              |              | Add Delete            | Clear by Port Clear by MAC |
| B ACL B Security                            | Total Entries: 0      |            |                   |              |              |                       | Clear All                  |
| Port Security Port Security Clobal Settings | Port                  | VID        | MAC Address       | Address Type |              | Remaining Time (mins) |                            |
| The resident of the second                  |                       |            |                   |              |              |                       |                            |

ii. you also can connect the devices and let them discover automatically

|                               | Port Security Address Entrie | es<br>Port<br>eth1/0/1 | MAC Address       | VID (1-4094) | Add Delete Clear by Port Clear by MAC |
|-------------------------------|------------------------------|------------------------|-------------------|--------------|---------------------------------------|
| ACL                           | Total Entries: 1             |                        |                   |              | Clear All                             |
| ) 📁 Security                  | -                            | 100                    | HAC Address       | Addance Time | Demokale - Time (mine)                |
| E I Port Security             | POIL                         | VID                    | MAC Address       | Address type | Kemaining Time (mins)                 |
| Port Security Global Settings | eth 1/0/1                    | 1                      | 00-01-22-BC-0B-EA | Permanent    |                                       |
| Port Security Port Settings   |                              |                        |                   |              | 1/1 K K 1 > X Go                      |

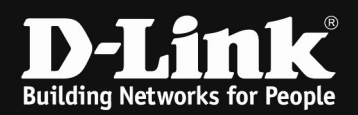

iii. note/copy the MAC Address and remember the port (eth1/0/1)

iv. delete the dynamic entry by entering the data and "clear by port"

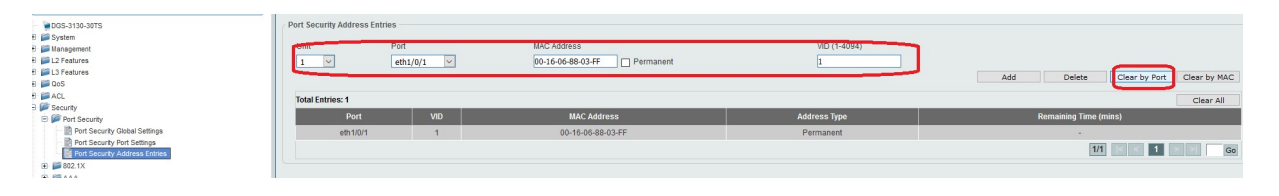

1. if you don't do this step you'll get an error message

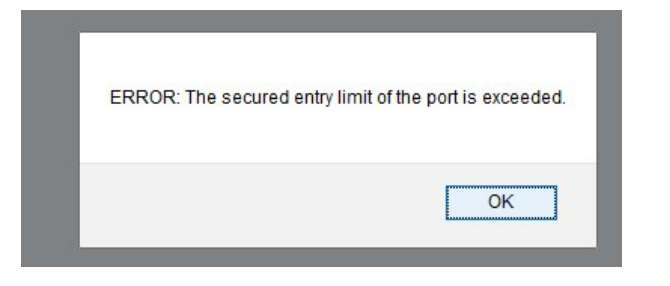

v. now enter manually the previously detected MAC, Port and VLAN and also select the option "Permanent" to permanent save this one dataset

| Fuzzy Search                  | Port Security Addres       | s Entries  |                               |              |                                   |     |
|-------------------------------|----------------------------|------------|-------------------------------|--------------|-----------------------------------|-----|
| - DGS-3130-30TS               | Port Security Address Entr | ies        |                               |              |                                   |     |
| 🗄 📁 System                    |                            |            |                               |              |                                   |     |
| 🕀 🎬 Management                | Unit                       | Port       | MAC Address                   | VID (1-4094) |                                   |     |
| E E2 Features                 | 1 ~                        | eth1/0/1 🖌 | 00-16-06-88-03-FF V Permanent | 1            |                                   |     |
| E El L3 Features              |                            |            |                               |              | Add Delete Clear by Port Clear by | MAC |
| 1 🗃 💭 QoS                     |                            |            |                               |              |                                   |     |
| 🗄 🃁 ACL                       | Total Entries: 1           |            |                               |              | Clear                             | A   |
| E provide Security            | 0                          | 100        |                               | A 44 T       | Description Times (minute)        | -   |
| Port Security                 | Port                       | VID        | MAL Address                   | Address type | Remaining Time (mins)             |     |
| Port Security Global Settings | eth 1/0/1                  | 1          | 00-16-06-88-03-FF             | Permanent    |                                   |     |
| Port Security Port Settings   |                            |            |                               |              |                                   | Go  |
| 9) 📁 802.1X<br>9) 🖾 AAA       |                            |            |                               |              |                                   |     |

This steps you now can repeat for all the other required entrie.

To delete an entry from the permanent list simply enter the data and select "delete".

|                               | Port Security Add     | ress Entries |                   |                                                                                                    |                                       |
|-------------------------------|-----------------------|--------------|-------------------|----------------------------------------------------------------------------------------------------|---------------------------------------|
| Huzzy Search                  | T ort ocourty ridd    | rooo Enuroo  |                   |                                                                                                    |                                       |
| - PGS-3130-30TS               | Port Security Address | Entries      |                   |                                                                                                    |                                       |
| 🕀 🃁 System                    |                       |              |                   |                                                                                                    |                                       |
| 1 P Management                | Cint                  | Port         | MAC Address       | VID (1-4094)                                                                                                    |                                       |
| 🕀 📁 L2 Features               | 1 ~                   | eth1/0/1 ~   | 00-16-06-88-03-FF | 1                                                                                                    |                                       |
| El L3 Features                |                       |              |                   | the second second second second second second second second second second second second second second second se | Add Dalata Class to Data Class to MAC |
| 🕀 🃁 QoS                       |                       |              |                   |                                                                                                    | Add Delete Clear by Port Clear by MAC |
| 🕀 🃁 ACL                       | Total Entries: 1      |              |                   |                                                                                                    | Clear All                             |
| E Security                    |                       |              |                   |                                                                                                    |                                       |
| C port Security               | Port                  | VID          | MAC Address       | Address Type                                                                                                    | Remaining Time (mins)                 |
| Port Security Global Settings | eth 1/0/1             | 1            | 00-16-06-88-03-FF | Permanent                                                                                                    |                                       |
| Port Security Port Settings   |                       |              |                   |                                                                                                    |                                       |
| Port Security Address Entries |                       |              |                   |                                                                                                    | 1/1 K K 1 > > Go                      |
| 🕀 🃁 802.1X                    |                       |              |                   |                                                                                                    |                                       |
| IF) 📾 AAA                     |                       |              |                   |                                                                                                    |                                       |